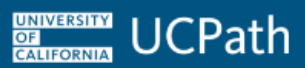

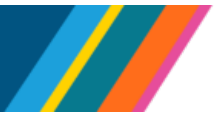

### **Overview**

UC's leave options have been expanded to provide eligible employees with up to five days of protected leave following a reproductive loss. This change aligns with California legislation that became effective January 1, 2024. An eligible employee may take up to five days of Reproductive Loss Leave following a reproductive loss by the employee, by the employee's current spouse or domestic partner, or by another individual if the employee would have been a parent of a child had the reproductive loss not occurred.

Employee notifies Leave Administrator of Reproductive Loss Leave Leave Administrator submits an Extended Absence Request in UCPath UCPath approves Leave in Extended Absence (**Note:** Leave is not added to Job Data).

Location reports time as needed in their local time keeping systems

Location can use Cognos to track leave taken

## Eligibility

To be eligible for Reproductive Loss Leave (RLL), an employee must have been employed by the University for at least 30 calendar days before the start of the leave.

The Location Leave Administrator is responsible for reviewing employee details and confirming eligibility, usage, and reproductive loss leave availability for that calendar year.

## **Use of Reproductive Loss Leave**

Reproductive Loss Leave is a form of job protection. It is not taken concurrently with FMLA, CFRA, and PDLL. An eligible employee must complete the Reproductive Loss Leave within three months of the reproductive loss.

**Note:** If the employee is on leave under any state or federal leave entitlement, prior to or immediately following the reproductive loss, then the employee must complete the Reproductive Loss Leave within three months of the end date of the other leave.

- RLL may be taken on consecutive or nonconsecutive days
- RLL must be taken in full-day increments. RLL cannot be used on an hourly basis or for partial days.

UNIVERSITY OF CALIFORNIA UCPath

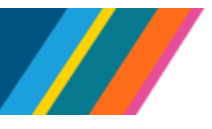

## Job Aid: Reproductive Loss Leave

- If an eligible employee experiences more than one reproductive loss, the employee may take up to five days per occurrence, for a maximum of 20 days per year
- RLL is unpaid, but employees may substitute available vacation, sick leave, PTO (if applicable), and/or compensatory time off for leave without pay. These hours are submitted using the time and attendance system.

## How to Submit Leave in UCPath

RLL is submitted through the UCPath Extended Absence module. From the UCPath Dashboard, navigate to PeopleSoft Homepage > Absence Administration (Homepage) > Absence Management (Tile) > Extended Absences > **Request Extended Absence**.

| New Extended Absence Request |                          |                               |              |                           |    |                     |                              |                   |
|------------------------------|--------------------------|-------------------------------|--------------|---------------------------|----|---------------------|------------------------------|-------------------|
| Extended Absence Details     |                          | JED Additional Earnings Codes |              | Job Overrides Attachments |    |                     |                              |                   |
| *Start Date                  | *Expected<br>Return Date | Actual Return<br>Date         |              | Leave                     | FI | MLA/CFRA/PDLL Leave | *Paid/Unpaid                 | *Last Date Worked |
| 1 01/06/2025 🛐               | 01/10/2025               | P]                            | Reproductive | Loss Leave                | *  |                     | Intermittent/Reduced Sched ~ | 01/03/2025        |

The following chart provides an overview of how to complete the **Extended Absence Request** fields when submitting an employee's Reproductive Loss Leave:

| Extended Absence Field                   | Description                                                                                                    |  |  |
|------------------------------------------|----------------------------------------------------------------------------------------------------|--|--|
| *Start Date and<br>*Expected Return Date | These are the dates of the employee's leave. These dates can be entered as follows:                                                                                                    |  |  |
|                                          | <ul> <li>If the leave dates are consecutive, one transaction should be<br/>submitted with the range of dates taken.</li> </ul>                                                                                                    |  |  |
|                                          | <ul> <li>If the leave dates are non-consecutive, the best practice is to submit<br/>separate transactions for each individual leave date.</li> </ul>                                                                                                    |  |  |
|                                          | <ul> <li>Alternatively, a date range can also be submitted for non-<br/>consecutive days; however, initiators will be required to specify<br/>the intermittent dates of leave taken in the <b>Notes</b> section.</li> </ul>                                                                                                    |  |  |
| Actual Return Date                       | This field should be completed when the employee physically returns to work, and it should include their return date                                                                                                    |  |  |
| Leave                                    | Select Reproductive Loss Leave from the drop down menu                                                                                                    |  |  |
| FMLA/CFRA/PDLL Leave                     | This field disappears if the leave type is <b>Reproductive Loss Leave</b>                                                                                                    |  |  |
| *Paid/Unpaid                             | Select Intermittent/Reduced Sched. This option must be chosen,<br>even if the employee takes leave in a block. If you select Paid Block<br>or Unpaid Block, UCPath WFA will push back the transactions for<br>correction. Choosing Intermittent/Reduced Sched ensures the leave<br>is not processed into the employee's Job Data. |  |  |

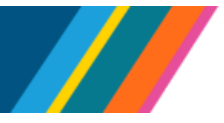

| Extended Absence Field | Description                              |
|------------------------|------------------------------------------|
| *Last Date Worked      | This is the last day the employee worked |

After completing the new **Extended Absence Request** fields, enter a note with the details of the leave.

- Click the Notes link, then click in the Notes field to add your comment
- Notes are required for every leave request and are important for proper processing
- Specify the **exact dates** the employee will be on leave. For example, if the leave is from 6/1/2025 to 6/30/2025, but the employee is taking leave each Monday in June, enter a comment like: *"RLL taken each Monday in June: 6/2, 6/9, 6/16, 6/23, 6/30."*
- After entering the comment, click **OK** to return to the Request Extended Absence page
- Click the **Submit** button. A confirmation message will appear: "*The Extended Absence Request* was Submitted Successfully"
- Click **OK** to finalize the submission
- An autogenerated email will be sent to the approver

**Note:** For confidentiality purposes, this leave type will **not** appear on the employee's Job Data page once approved by UCPath.

### Leave Tracking in Cognos

#### **Report Name: R-429 Reproductive Loss Leave Report**

This report tracks employee leave usage related to **Reproductive Loss Leave** in Extended Absence.

#### To access the report

- 1. Navigate to Team Content > UCPath Reporting > Absence Management
- 2. Select Reproductive Loss Leave Report
- 3. On the **Run Control Page**, use the following options to search for employees or specific leave types:
  - Business Unit
  - RLL Date Range
  - **Employee ID (Note:** If you do not enter an Employee ID, the report will return results for all employees who have taken Reproductive Loss Leave)
- 4. Click **Execute Report**. The default report output is Excel.

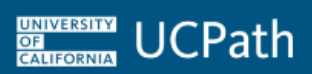

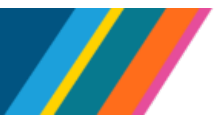

#### **Report Data**

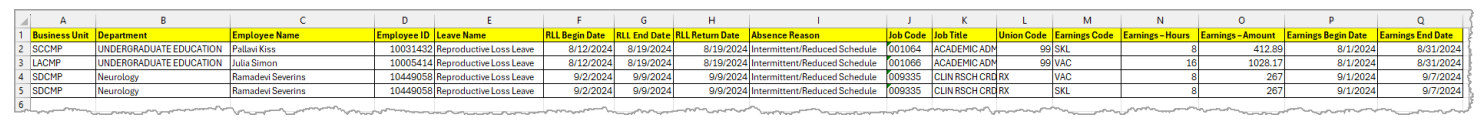

Once run, the report yields the following details:

- Business Unit
- Department
- Employee Name
- Employee ID
- Leave Name
- RLL Begin Date
- RLL End Date
- RLL Return Date
- Absence Reason
- Job Code
- Job Title
- Union Code
- Earnings Code
- Earnings Hours
- Earnings Amount
- Earnings Begin Date
- Earnings End Date

#### **Special Considerations**

- The report is updated approximately 24 hours after UCPath has processed the leave. For example, if a leave is processed on April 24, it will appear on the report by April 25.
- If a date range is entered in **Extended Absence**, the report will display the **total** number of days in the range but will not specify which 5 days the employee was on leave
- Users will only have access to employee data at their own location. Data for employees at other locations will not be visible, even if they have multiple jobs.

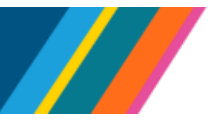

### Additional Resources

For policy-covered staff: PPSM 2.210: Absence From Work (Expanded Sick Leave Additions — Effective 1/1/2025)

For academic personnel: Revised APM – 710, Leaves of Absence/Paid Sick Leave/Paid Medical Leave

Job Aid: Extended Absence Request Leaves and Description

Simulation: Run Cognos Report

UCnet: UC leave options expand to include time off for reproductive loss